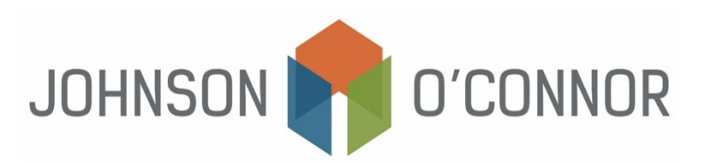

## How to Search the Corporations Database on the Massachusetts Secretary Of State Website

For MA filings, search <u>the Corporations database</u> to locate or verify an entity's ID Number and/or corporate filings, including annual reports, certificates of organization, certificates of consolidation, certificates of merger, and statement of change of resident agent/resident office etc.

- 1) Navigate to the Corporations database
- 2) Search for a Business Entity: enter the Entity Name and select "Search Corporations."
  - a. Note that the entity name must be spelled correctly or must be exactly spelled as it was filed with the Secretary of State, otherwise it will not appear in the search.

| ☆<br>opular Features | Departments        | News & Events          | E<br>Records     | Publications      | )<br>Services  | Learning | (i)<br>About L |
|----------------------|--------------------|------------------------|------------------|-------------------|----------------|----------|----------------|
|                      |                    | Corpo                  | orations D       | Division          |                |          |                |
|                      | Search for         | a Business E           | ntity            |                   |                |          |                |
|                      | Links on this page | open in another tab.   |                  |                   |                |          |                |
|                      | Legal Informatio   | on, Disclaimers, Polic | ies              |                   | Search assista | nce      |                |
|                      | Search by:         |                        |                  |                   |                |          |                |
|                      | Entity Name        | O Individual Name      | Identification I | Number O Filing N | lumber         |          |                |
|                      | Search by entity   | name (Company, LP, L   | LP, LLC, etc.)   |                   |                |          |                |
|                      | Enter name:        |                        |                  |                   |                | *        |                |
|                      | Search type:       | Begins with            | ~                |                   |                |          |                |
|                      |                    |                        |                  |                   |                |          |                |

- 3) **Business Entity Results:** verify that the Entity ID Number and Address matches the appropriate Entity name you have searched for.
  - a. Select the appropriate entity by clicking on the Entity Name listed in blue.
  - b. If the entity that you are searching for does not appear, click on "New Search" and repeat Step 2 again.

| Willia                                  | m Francis Galvir | n<br>n                   |                    | us                 | Ld.           |            |             |
|-----------------------------------------|------------------|--------------------------|--------------------|--------------------|---------------|------------|-------------|
| ★<br>opular Features                    | Departments      | Events                   | 🖻<br>Records       | Dublications       | )<br>Services | Learning   | (j<br>About |
|                                         |                  | Corpor                   | ations Div         | ision              |               |            |             |
|                                         |                  |                          |                    |                    |               |            |             |
| Business                                | Entity Resu      | ilts                     |                    |                    |               | Print res  | ults        |
| Business<br>Number of re<br>Entity Name | Entity Resu      | Ilts<br><u>ID Number</u> | <u>Old ID Numb</u> | ver <u>Address</u> |               | Print rese | ults        |

- 4) Business Entity Summary: review the summary and scroll down to "View filings for this business entity:" and select "ALL FILINGS"
  1) Click on "View filings"

| Popular Features      | Departments           | EVents                  | Records          | Publications           | Services          | Learning   | ()<br>About Us |
|-----------------------|-----------------------|-------------------------|------------------|------------------------|-------------------|------------|----------------|
|                       |                       | Corpo                   | orations I       | Division               |                   |            |                |
| Busine                | e Entity Su           | mmary                   |                  |                        |                   |            |                |
| ID Number             | : 200                 | initial y               |                  |                        | Request certifica | te New sea | rch            |
| Summary f             | or: AMERICA           |                         |                  |                        |                   |            |                |
| The exact r           | ame of the Domes      | tic Limited Liability C | ompany (LLC):    | AMERICA                |                   |            |                |
| Entity type           | Domestic Limited L    | iability Company (LLC)  |                  |                        |                   |            |                |
| Identificati          | on Number: 200        |                         |                  |                        |                   |            |                |
| Date of Org           | anization in Massa    | chusetts                |                  |                        |                   |            |                |
|                       |                       |                         | Last d           | ate certain:           |                   |            |                |
| The locatio           | n or address where    | e the records are mai   | ntained (A PO bo | x is not a valid locat | tion or address): |            |                |
| Address:              | ST.                   |                         |                  |                        |                   |            |                |
| City or town          | , State, Zip code, Co | untry:                  | , MA '           | USA                    |                   |            |                |
|                       |                       |                         |                  |                        |                   |            |                |
| r this business entit | y:                    |                         |                  |                        |                   |            |                |
|                       |                       |                         |                  |                        |                   |            | <b>A</b>       |
|                       |                       |                         |                  |                        |                   |            |                |
| - Professional        |                       |                         |                  |                        |                   |            |                |
| ty Conversion         |                       |                         |                  |                        |                   |            |                |
|                       |                       |                         |                  |                        |                   |            |                |

- 5) **Business Entity Filings:** a chart of filings should appear which lists the Name of filing, Year filed, Date filed, Filing No., and the option to View PDF (for a specific filing).
  - a. To view the PDF, simply click on the file name in blue and a new window will open.

| Secre<br>Willia                                                              | <b>etary of the C</b><br>m Francis Galvin   | ommonwealth   | of Massachı       | isetts             | ٩                 |               |            |
|------------------------------------------------------------------------------|---------------------------------------------|---------------|-------------------|--------------------|-------------------|---------------|------------|
| ★<br>pular Features                                                          | Departments                                 | News & Events | E<br>Records      | LU<br>Publications | ()<br>Services    | ₽<br>Learning | (i<br>Abou |
|                                                                              |                                             | Corpo         | rations I         | Division           |                   |               |            |
| Business<br>Name: AMERIC<br>Order certified<br>copies<br>copies<br>check all | Entity Filing<br>A<br><u>Name of filing</u> | js            | <u>Year filed</u> | <u>Date filed</u>  | <u>Filing No.</u> | View PDF      |            |
|                                                                              |                                             |               |                   | 01/05/0000         | 2022              | 2022          |            |
|                                                                              | Annual Report                               |               | 2022              | 07:00 AM           | 2022              | 3 pgs         | _1.pdf,    |

- 6) How to determine if an Annual Report filing is needed:
  - a. If an Annual Report filing is listed for the current year, you DO NOT need to file an Annual Report with the state.
    - i. Simply click on pdf and download a copy for your records. Be sure to provide a copy of the Annual Report to your JOFC tax advisor when it comes time to prepare your entity's tax return.
  - b. If an Annual Report filing is NOT listed for the current year (2024), you will NEED TO FILE an Annual Report with the state.
    - ii. How to File an Annual Report with the Massachusetts Secretary of State: Follow the Steps listed here on <u>How to File an Annual Report with the Massachusetts</u> Secretary of State.
- 7) **Order a Certified Copy:** this option is available but not required. If needed, select the specific filings (see blue checkboxes) and click on "Order filings."

| 2 | Annual Report                        | 200.   | 02/20/20<br>02:58 PM | 200r | 20( <sup>-</sup><br>3 pgs | 1.pdf,  |
|---|--------------------------------------|--------|----------------------|------|---------------------------|---------|
| ✓ | Restated Certificate of Organization |        | 04/08/201            | 200  | 200<br>2 pgs              | _1.pdf, |
| < | Certificate of Organization          |        | 01/14/200            | 200  | ) 206-<br>2 pgs           | _1.pdf, |
|   | Return to entity s                   | ummary | Order filings        |      |                           |         |

- a. Enter the Filer's contact information by completing all required fields, click "Review" and follow the prompts for the Payment Method.
  - iii. **Note:** There is a processing fee for each filing (depends upon the filing selected determined by the MA SOS) AND an expedited service fee which will be added when the request is completed.

|                                                                                                    |                                                                                                    | -                                                                        | _                                                                          | ~                                  | <u>a</u>                            | re i          | ก      |
|----------------------------------------------------------------------------------------------------|----------------------------------------------------------------------------------------------------|--------------------------------------------------------------------------|----------------------------------------------------------------------------|------------------------------------|-------------------------------------|---------------|--------|
| eatures                                                                                             | 6년급<br>Departments                                                                                                    | News & Events                                                            | Records                                                                    | Publications                       | Services                            | Lean          | ning   |
|                                                                                                    |                                                                                                    | Correct                                                                  |                                                                            |                                    |                                     |               | ,      |
|                                                                                                    |                                                                                                    | Corpo                                                                    |                                                                            | VIVISION                           |                                     |               |        |
| Drder                                                                                               | a Certifi                                                                                                    | ed Copy                                                                  |                                                                            |                                    |                                     |               |        |
|                                                                                                    |                                                                                                    | .,                                                                       |                                                                            |                                    |                                     |               |        |
| fo order a                                                                                          | certified copy, s                                                                                                    | tart by entering a filir                                                 | ng number in th                                                            | e required (*) box                 | c                                   |               |        |
| Search the                                                                                          | Corporations da                                                                                                    | atabase (opens in a no                                                   | ew window or t                                                             | ab) to locate or veri              | fy a filing nur                     | nber          |        |
| * Filing No.                                                                                        | FEIN                                                                                                    | Entity name                                                              |                                                                            | Filing name                        |                                     | Approved      | delete |
| 200                                                                                                 | 200'                                                                                                    |                                                                          |                                                                            | Annual Report                      |                                     | 02/20/20      |        |
| 200                                                                                                 | 200!                                                                                                    |                                                                          |                                                                            | Certificate of Organi:             | zation                              | 01/14/20      |        |
| ·ee:                                                                                                |                                                                                                    | Clea                                                                     | r fields                                                                   | Add                                |                                     |               |        |
| Fee:                                                                                                |                                                                                                    | Clea                                                                     | r fields                                                                   | Add                                | when this rea                       | west is comp  | lated  |
| Fee:<br>\$<br>Special fili                                                                          | ng instructions:                                                                                                    | Clea<br>Note: A<br>Enter any details that a                              | r fields                                                                   | Add                                | when this rea                       | uest is comp  | leted  |
| Fee:<br>\$<br>Special fili                                                                          | ng instructions:                                                                                                    | Clea<br>Note: A<br>Enter any details that a                              | r fields                                                                   | Add                                | when this rea                       | quest is comp | leted  |
| Fee:<br>\$<br>Special fili                                                                          | ng instructions:                                                                                                    | Clea<br>Note: A<br>Enter any details that a                              | r fields                                                                   | Add<br>ce fee will be added<br>ast | when this rea                       | juest is comp | leted  |
| ëee:<br>\$<br>Special fili<br>Filer's cor                                                           | ng instructions:                                                                                                    | Clea<br>Note: A<br>Enter any details that a<br>n: complete all requir    | r fields                                                                   | Add<br>ce fee will be added<br>est | when this rea                       | quest is comp | leted  |
| Fee:<br>\$<br>Special fili<br>Filer's cor<br>* Contac                                               | ng instructions:<br>itact information<br>it name:                                                                                        | Clea<br>Note: A<br>Enter any details that a<br>n: complete all requir    | r fields [<br>n expedited servi<br>upply to this required<br>ed (*) boxes: | Add<br>ce fee will be added<br>est | when this rea                       | uest is comp  | leted  |
| Fee:<br>\$<br>Special fili<br>Filer's cor<br>* Contac<br>Business                                   | ng instructions:<br>tact information<br>t name:                                                                                          | Clea                                                                     | r fields [<br>n expedited servi<br>upply to this required<br>ed (*) boxes: | Add<br>ce fee will be added<br>est | when this rea                       | uest is comp  |        |
| Fee:<br>\$<br>Special fili<br>Filer's cor<br># Contac<br>Business<br># Mailton                      | ng instructions:<br>ntact information<br>:t name:<br>: name:<br>. vadease:                                                               | Clea                                                                     | r fields [<br>n expedited servi<br>upply to this required<br>ed (*) boxes: | Add                                | when this rea                       | uest is comp  | leted  |
| Filer's con<br>* Contac<br>Business<br>* Mailing                                                    | ng instructions:<br>ntact information<br>:t name:<br>: name:<br>; address:                                                               | Clea                                                                     | r fields [<br>n expedited servi<br>ppply to this required<br>ed (*) boxes: | Add<br>ce fee will be added<br>est | when this rea                       | uest is comp  |        |
| Filer's cor<br>Filer's cor<br>Contac<br>Business<br>Mailing<br>Addition                             | ng instructions:<br>ntact information<br>:t name:<br>: name:<br>; address:<br>al address detail:                                         | Clea                                                                     | r fields [<br>n expedited servi<br>upply to this required<br>ed (*) boxes: | Add<br>ce fee will be added<br>st  | when this rea                       | quest is comp |        |
| Filer's cor<br>Filer's cor<br>Contac<br>Business<br>* Mailing<br>Addition<br>* City, S              | ng instructions:<br>ntact information<br>it name:<br>; name:<br>; address:<br>al address detail:<br>tate, Zip code:                      | Clea                                                                     | r fields [<br>n expedited servi<br>poply to this required<br>ed (*) boxes: | Add                                | when this rec                       | juest is comp |        |
| Filer's cor<br>Filer's cor<br>* Contac<br>Business<br>* Mailing<br>Addition<br>* City, S<br>Country | ng instructions:<br>tact information<br>t name:<br>i name:<br>y address:<br>al address detail:<br>tate, Zip code:<br>;                   | Clea Note: A Enter any details that a n: complete all requir             | r fields [<br>n expedited servi<br>ppply to this required<br>ed (*) boxes: | Add                                | when this rec                       | ]             |        |
| Filer's cor<br>Contact<br>Mailing<br>Addition<br>* City, S<br>Country<br>Contact                    | ng instructions:<br>tact information<br>it name:<br>1 name:<br>2 address:<br>al address detail:<br>tate, Zip code:<br>;<br>phone number: | Clea Note: A Enter any details that a n: complete all requir UNITED STAT | r fields [<br>n expedited servi<br>ed (*) boxes:<br>ES                     | Add                                | when this rec<br>MA ¥<br>Extension: | uest is comp  | leted  |

8) **MA SOS Contact Information:** If you need to contact the Secretary of the Commonwealth of Massachusetts, you can do so by visiting the <u>Contact Information</u> found on their website and navigating to the appropriate division.